# Hvordan udskriver jeg forfaldsoversigt over debitorposter?

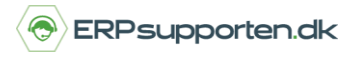

Brugervejledning, Microsoft Dynamics NAV 2018

Denne vejledning beskriver, hvordan du udskriver forfaldsoversigt over debitorposter i Microsoft Dynamics NAV. Vejledningen er baseret på version 2018, men vil også kunne anvendes til andre versioner.

### Sådan udskriver du forfaldsoversigt over debitorposter i NAV

Gå i Debitor, vælg fanen Naviger, vælg debitor forfaldsoversigt:

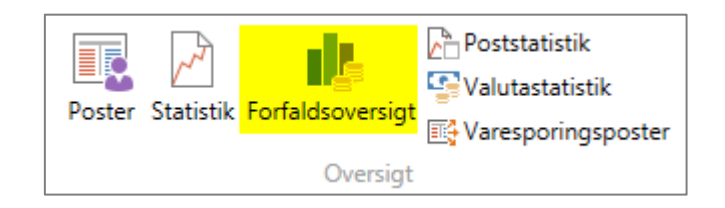

Debitorforfaldsoversigten viser beløb, som er forfaldne i den valgte periode:

| Au                         |                     | Vis - Debitortermir        | n - 4280 · Stø | øvring Skæfte &     | & Våbenservice |   | _ 0 | x |
|----------------------------|---------------------|----------------------------|----------------|---------------------|----------------|---|-----|---|
| ▼ START                    |                     |                            |                |                     |                |   |     | 0 |
| Rediger Vis<br>Administrer | Opdater Ryd<br>Side | Gå til<br>Forrige<br>Næste |                |                     |                |   |     |   |
| 4280 · Støvr               | ing Skæfte & V      | /åbenservice               |                |                     |                |   |     |   |
| Indstillinger              |                     |                            |                |                     |                |   |     | ^ |
| Vis efter: Måne            | ed                  | ~                          | Vis som:       | Saldo til dato      |                | ~ |     |   |
| Linier (Filtreret)         |                     |                            |                |                     |                |   |     | • |
| A Søg Filter               | 🐷 Rvd filter        |                            |                |                     |                |   |     |   |
| Period                     | Periodenavn         | Forf. beløb (RV)           | Salg (RV)      | Avancebeløb<br>(RV) | Momsbeløb (RV) |   |     |   |
| 01-01-2016                 | januar              | 0,00                       | 0,00           | 0,00                | 0,00           |   |     |   |
| 01-02-2016                 | februar             | 0,00                       | 0,00           | 0,00                | 0,00           |   |     |   |
| 01-03-2016                 | marts               | 0,00                       | 0,00           | 0,00                | 0,00           |   |     |   |
| 01-04-2016                 | april               | 0,00                       | 0,00           | 0,00                | 0,00           |   |     |   |
| 01-05-2016                 | maj                 | 0,00                       | 0,00           | 0,00                | 0,00           |   |     |   |
| 01-06-2016                 | juni                | 0,00                       | 0,00           | 0,00                | 0,00           |   |     |   |
| 01-07-2016                 | juli                | 0,00                       | 0,00           | 0,00                | 0,00           |   |     |   |
| 01-08-2016                 | august              | 0,00                       | 0,00           | 0,00                | 0,00           |   |     |   |
| 01-09-2016                 | september           | 0,00                       | 0,00           | 0,00                | 0,00           |   |     |   |
| 01-10-2016                 | oktober             | 0,00                       | 0,00           | 0,00                | 0,00           |   |     |   |
| 01-11-2016                 | november            | 36.865,00                  | 29.492,00      | 12.892,67           | 7.373,00       |   |     |   |
| 01-12-2016                 | december            | 38.878,81                  | 29.492,00      | 12.892,67           | 7.373,00       |   |     |   |
|                            |                     |                            |                |                     |                |   |     |   |
|                            |                     |                            |                |                     |                |   |     |   |
| L                          |                     |                            |                |                     |                |   |     |   |
|                            |                     |                            |                |                     |                |   | Luk | c |

Perioden som vises kan vælges i feltet vis efter:

# Hvordan udskriver jeg forfaldsoversigt over debitorposter?

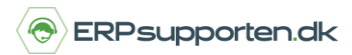

Brugervejledning, Microsoft Dynamics NAV 2018

| Vis efter: | Måned            | ~ |
|------------|------------------|---|
|            | Dag              |   |
|            | Uge              |   |
|            | Måned            |   |
|            | Kvartal          |   |
|            | År               |   |
|            | Regnskabsperiode |   |
|            |                  |   |

Og de viste beløb kan vises som bevægelse eller saldo til dato.

Kolonnerne viser:

Forf. Beløb (RV): Forfaldne beløb i den angivne periode i regnskabsvalutaen.

Salg (RV): Salgsbeløb uden moms i angivne periode i regnskabsvalutaen

Avancebeløb (RV): Viser avancebeløbet i den angivne periode i regnskabsvalutaen.

#### Filtrering af visning.

For at filtrere visningen vælges menu punktet Filter:

| Linjer (Filtreret) |        |              |  |  |  |  |
|--------------------|--------|--------------|--|--|--|--|
| Mi Søg             | Filter | 🍢 Ryd filter |  |  |  |  |

I næste skærmbillede sættes filtreringen op, og hvis det f.eks. ønskes at filtrere på indeværende år, og visning pr. måned sættes afgrænsningen op som vist her:

|        |             |              |      |              | Θ. |
|--------|-------------|--------------|------|--------------|----|
| Filt   | ter - D     | Date         |      |              |    |
| Vis re | esultate    | r:           |      |              |    |
| XH     | Hvor        | Periodetype  | ▼ er | Måned        |    |
| X      | Dg          | Periodestart | ▼ er | 010119311219 |    |
| + Ti   | ilføj filte | r            |      |              |    |
|        |             |              |      |              |    |
|        |             |              |      |              |    |
|        |             |              |      | [            | OK |

Side **2** af **3** 

ERPsupporten.dk | support@erpsupporten.dk | tlf. 70 70 70 66

### Hvordan udskriver jeg forfaldsoversigt over debitorposter?

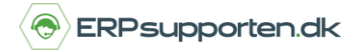

Brugervejledning, Microsoft Dynamics NAV 2018

Når visningen er filtreret til den ønskede periode kan resultatet skrives ud ved at klikke på den blå pil i

### øverste venstre hjørne:

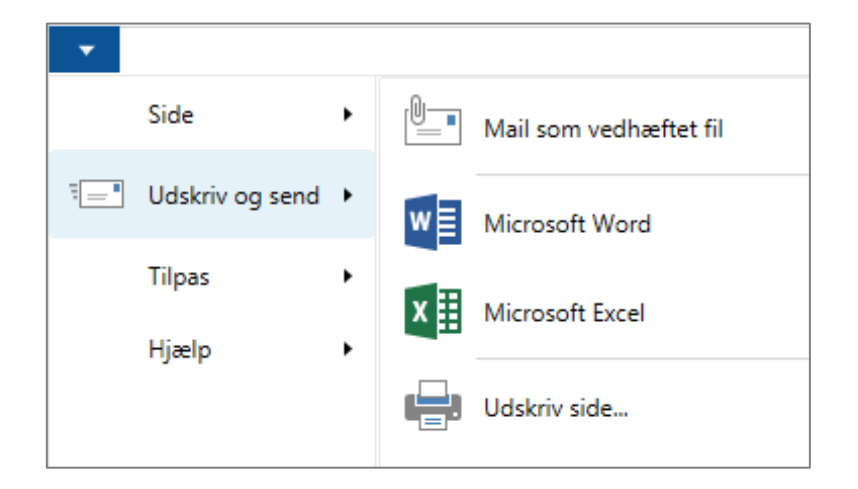

Resultatet kan f.eks. overføres til Excel.

I Excel vil visningen bestå af to faner – en med indstillingerne:

| Rediger - Debitortermin - 01445544 · Progressive Home Furnishings |           |  |  |  |  |
|-------------------------------------------------------------------|-----------|--|--|--|--|
| Indstillinger                                                     |           |  |  |  |  |
| Vis efter                                                         | Måned     |  |  |  |  |
|                                                                   |           |  |  |  |  |
| Vis som                                                           | Bevægelse |  |  |  |  |

Og en med linjerne (de filtrerede linjer):

| Rediger - Debitortermin - 01445544 · Progressive Home Furnishings |                 |                     |           |                         |  |  |
|-------------------------------------------------------------------|-----------------|---------------------|-----------|-------------------------|--|--|
| Periodestart                                                      | Periodena<br>vn | Forf.<br>beløb (RV) | Salg (RV) | Avanceb<br>eløb<br>(RV) |  |  |
| 01-01-2019                                                        | januar          | 0,00                | 12.837,38 | 2.615,38                |  |  |
| 01-02-2019                                                        | februar         | 12.837,38           | 0,00      | 0,00                    |  |  |
| 01-03-2019                                                        | marts           | 12.837,38           | 0,00      | 0,00                    |  |  |
| 01-04-2019                                                        | april           | 12.837,38           | 0,00      | 0,00                    |  |  |
| 01-05-2019                                                        | maj             | 12.837,38           | 0,00      | 0,00                    |  |  |
| 01-06-2019                                                        | juni            | 12.837,38           | 0,00      | 0,00                    |  |  |
| 01-07-2019                                                        | juli            | 12.837,38           | 0,00      | 0,00                    |  |  |
| 01-08-2019                                                        | august          | 12.837,38           | 0,00      | 0,00                    |  |  |
| 01-09-2019                                                        | september       | 12.837,38           | 0,00      | 0,00                    |  |  |
| 01-10-2019                                                        | oktober         | 12.837,38           | 0,00      | 0,00                    |  |  |
| 01-11-2019                                                        | november        | 12.837,38           | 0,00      | 0,00                    |  |  |
| 01-12-2019                                                        | december        | 12.837,38           | 0,00      | 0,00                    |  |  |
|                                                                   |                 |                     |           |                         |  |  |